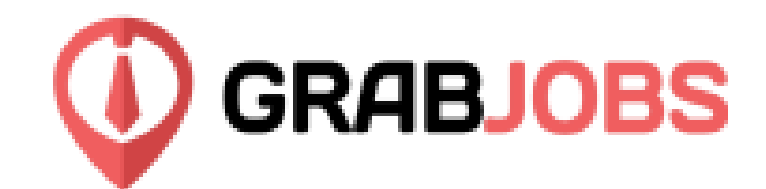

# Cara Posting Pekerjaan

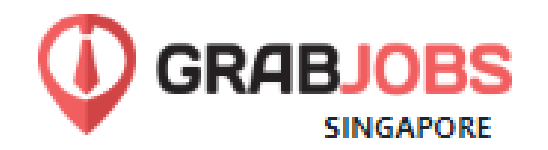

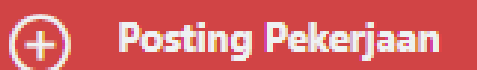

Sudut kiri di Dashboard

Klik Posting Pekerjaan

🛧 Pencocokan Kandidat

🔘 Cari Kandidat

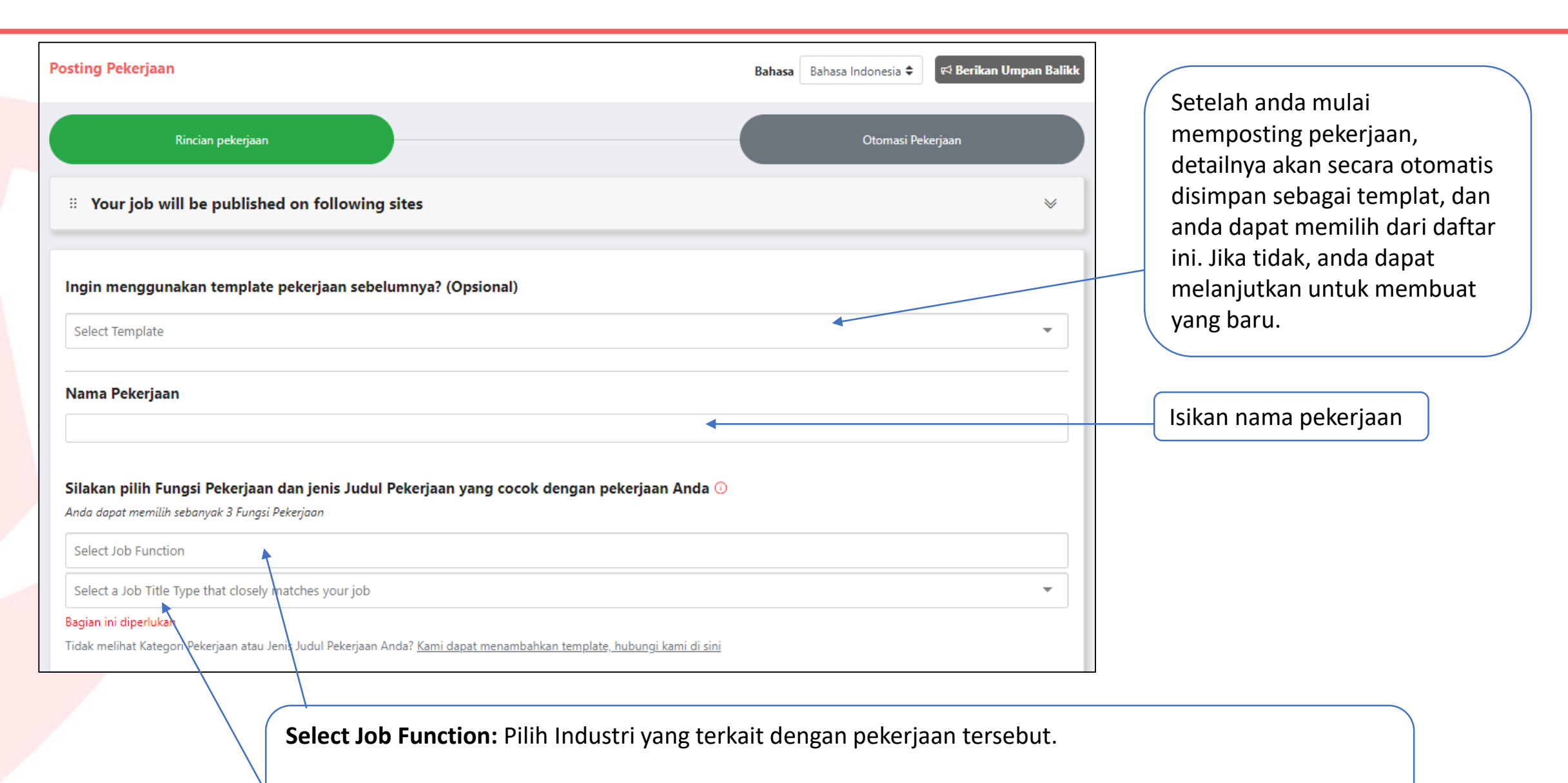

**Select a Job Title Type that closely matches your job:** Pilih judul pekerjaan yang mirip dengan peran yang anda posting. Ini akan secara otomatis menarik templat chatbot yang telah diatur di halaman berikutnya.

#### Contohnya;

#### Nama Pekerjaan

Administrasi

#### Silakan pilih Fungsi Pekerjaan dan jenis Judul Pekerjaan yang cocok dengan pekerjaan Anda 🕕

Anda dapat memilih sebanyak 3 Fungsi Pekerjaan

Administrasi / Operasi

Admin (Administrasi / Operasi)

Tidak melihat Kategori Pekerjaan atau Jenis Judul Pekerjaan Anda? Kami dapat menambahkan template, hubungi kami di sini

Ŧ

| Masukkan merek yang akan<br>diwakili oleh peran ini.                                                             |                              |
|----------------------------------------------------------------------------------------------------|------------------------------|
| Brand apa yang Anda posting di bawah?                                                                            |                              |
| Pilih brand                                                                                                    | •                            |
| Jenis Pekerjaan Penuh Waktu Paruh Waktu Magang / Trainee Event / Gig Jam Kerja / Informasi Shift / Durasi Proyek | Masukkan jenis<br>pekerjaan. |
| e.g Weekends 6 hours shift, Weekdays 5-10pm                                                                      |                              |
| Masukkan jam kerja peran<br>Misalnya:<br>Office hours                                                            |                              |

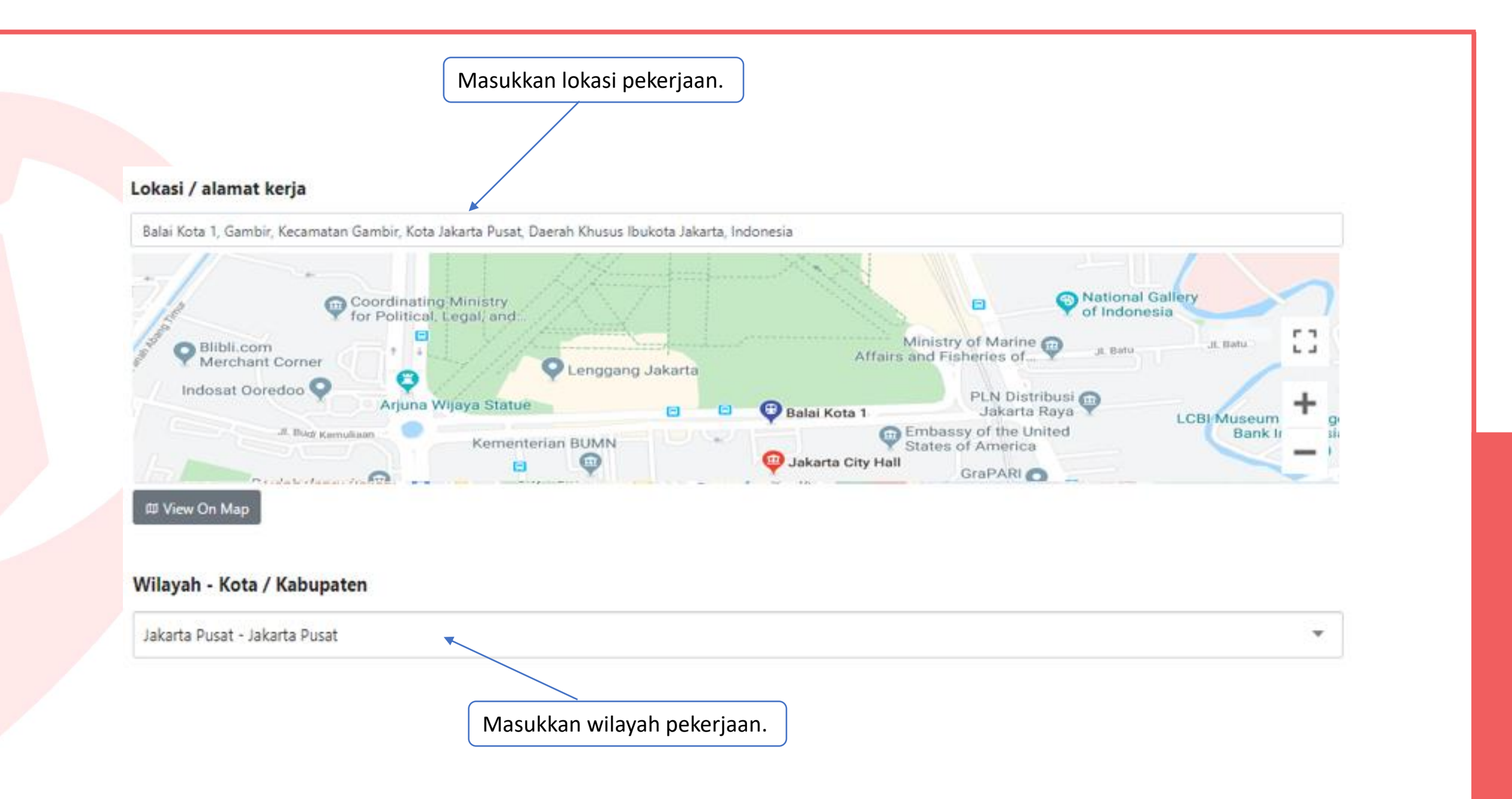

| Deskprisi Pekerjaan, Persya                                                                                               | ratan dan Keuntungan                                                                                                    |                                                                                                    |
|----------------------------------------------------------------------------------------------------|----------------------------------------------------------------------------------------------------|----------------------------------------------------------------------------------------------------|
| Deskripsi pekerjaan yang mencakup                                                                                         | manfaat pekerjaan menerima rata-rata 30% pelamar lebih banyak                                                                              | Masukkan deskripsi pekerjaan                                                                                                |
| B / U / S E                                                                                                    |                                                                                                    | dengan minimum:<br>• 3 poin deskripsi<br>• 3 poin persyaratan peran<br>• Manfaat (disarankan)                               |
| Kisaran gaji                                                                                                    |                                                                                                    |                                                                                                    |
| Pekerjaan yang menunjukkan kisaran<br>Monthly Salary                                                                      | n gaji rata-rata menerima pelamar 50% lebih banyak.           Min         SGD         Max         SGD                                      | Masukkan gaji dasar - pencari<br>kerja mencari informasi ini!                                                               |
| Alamat email untuk meneri                                                                                                 | ima pemberitahuan pelamar baru                                                                                                    |                                                                                                    |
| arnn@grabjobs.co<br>Hindari Kemangkiran Pelam<br>Izinkan pelamar terpilih untuk mengi<br>Masukkan nomor ponsel untuk meng | nar untuk wawancara<br>ningatkan Anda melalui SMS untuk menjadwal ulang / membatalkan wawancara<br>uerima SMS / Whatsapp / Panggilan       | Masukkan email untuk menerima<br>pemberitahuan aplikasi baru.<br>Tambahkan beberapa email<br>dengan menggunakan titik koma. |
| · ·                                                                                                    | Anda dapat memilih untuk menerima pemberitahuan SMS untuk penjadwalan<br>ulang (pembatalan wawancara) (Membutuhkan Corporate Plan ke atas) |                                                                                                    |

Pekerjaan diposting akan berangsur ke bawah daftar pekerjaan demi hari, dan akan ditutup secara otomatis setelah 60 hari.

Tandakan kotak ini untuk tonjol pekerjaan anda ke atas daftar secara otomatis setiap 7 hari, dan hindari pekerjaan anda dari ditutup. (Sangat berguna untuk pekerjaan seperti eg: Part-time servers) *Butuhkan coins* 

#### Lebih Banyak Pilihan

 $\rightarrow$ 

ক্ত

Posting ulang secara otomatis pekerjaan Anda ke daftar teratas setiap 7 hari Ini akan mengurangi 1 koin setiap 7 hari setelah posting ulang

#### This job is private

Private jobs won't appear in search results and can only be accessed via a direct link

Tandakan kotak ini untuk memprivatisasi pos pekerjaan anda – hanya orang yang mempunyai URL pekerjaan ini boleh mengakses halaman lowongan kerja ini.

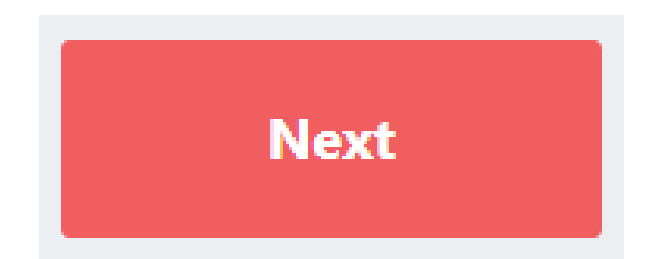

### Ready, set, go...!

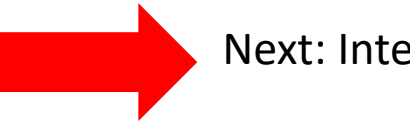

Next: Interview Bot Set-Up

#### Sunting/Tutup Pekerjaan

|                                                                     | Pekerjaan Sedang Berjalan                                                                                                    | Bahasa Bahasa Indonesia ♦ 🕫 Berikan Umpan Balikk                                                                 |
|---------------------------------------------------------------------|----------------------------------------------------------------------------------------------------|----------------------------------------------------------------------------------------------------|
| + Posting Pekerjaan                                                 | Salin dan Tempel link ini untuk membagikan daftar pekerjaan perusahaan Anda. URL<br>aplikasi GrabJobs <mark>https://grabjo</mark> l | ini akan secara langsung membuka daftar semua pekerjaan yang Anda tayangkan di<br>bs.co/indonesia/jobs?pid=31260 |
| Pencocokan Kandidat                                                 | Lihat semua                                                                                                    | •                                                                                                    |
| 🔎 Cari Kandidat                                                     | Country Launcher / Country Manager                                                                                                  | Marketing & Partnerships Manager                                                                                 |
| <ul> <li>Sedang Berjalan</li> <li>Rekeriaan yang ditutup</li> </ul> | GrabJobs<br>indonesia@grabjobs.co<br>2019-10-29                                                                                     | GrabJobs<br>indonesia@grabjobs.co<br>2019-10-29                                                                  |
| 🛱 Dapatkan Lebih Banyak Pelamar                                     | © Penuh Waktu                                                                                                    | © Penuh Waktu                                                                                                    |
| 📰 Jadwal Wawancara                                                  | \$ Rp 0-0/monthly                                                                                                    | \$ Rp 0-0/monthly                                                                                                |
| <b>ዳ</b> ዲ Daftar Pilihan                                           | 森 94                                                                                                    | 森 72                                                                                                    |
| 🖵 Obrolan 🛛 🕘                                                       | ⊘ Jakarta Pusat                                                                                                    | ⊘ Jakarta Pusat                                                                                                  |
| A Profil / Brand                                                    | Promosikan Pekeriaan ke Atas     Ist Danatkan Lebih Banyak Pelamar                                                                  | ♦ Promosikan Pekeriaan ke Atas                                                                                   |
| 우운, Kelola Akun                                                     | 🖨 Otomatisasi: OFF                                                                                                    | ⇔ Otomatisasi: OFF                                                                                               |
| Do] Analisis                                                        |                                                                                                    |                                                                                                    |
| \$ Paket                                                            | Account Manager / Client Support                                                                                                    |                                                                                                    |
|                                                                     |                                                                                                    |                                                                                                    |
|                                                                     | Pilih dan klik pekerjaan                                                                                                    |                                                                                                    |
|                                                                     | yang ingin disunting                                                                                                    |                                                                                                    |

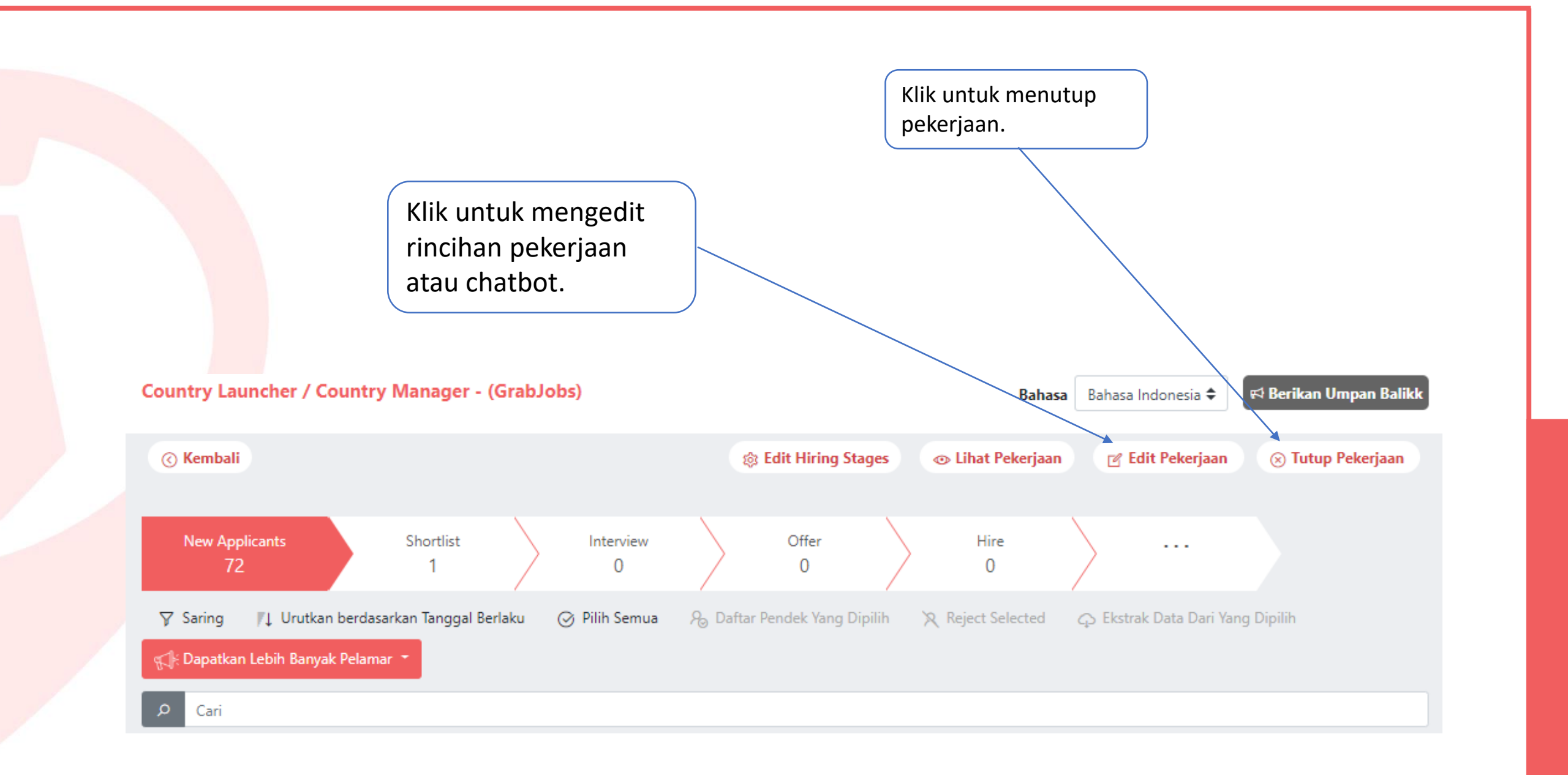

## HAPPY POSTING!